### **Step 1: School Registration**

- Schools are requested to select School Type (HSSLC/SSLC), District, Address, School Name, Enter School Code and set the Password for the first time.
- Once the Password is set, you can login to the portal using "Login for Existing School" and submit your Institution Profile and question paper requisition form

|          | Institution Profile and Question<br>Requisition                                                                                                    |                               |
|----------|----------------------------------------------------------------------------------------------------|-------------------------------|
|          | HSSLC (Class XI) ×                                                                                                    | THE REAL PROPERTY AND INCOME. |
|          | West Khasi Hills 🗸                                                                                                    | +++++++                       |
|          | Upper New Nongstoin 🗸 🗸                                                                                                    |                               |
|          | Anderson Higher Secondary School 🗸                                                                                                    |                               |
|          | School Code                                                                                                    |                               |
|          | Enter Password                                                                                                    |                               |
|          | Submit                                                                                                    |                               |
| R States | <ol> <li>Schools are requested to select School Type (HSSLC/SSLC), District,<br/>Address, School Name, Enter School Code and set the Password for the<br/>first time.</li> </ol>            |                               |
|          | <ol> <li>Once the Password is set, you can login to the portal using "Login for<br/>Existing School" and submit your Institution Profile and question paper<br/>requisition form</li> </ol> | 1 2                           |
|          | Login for Existing School                                                                                                    |                               |
|          | Download Help Doc                                                                                                    | A CONTRACTOR OF THE           |

#### **Step 2: Login**

Enter your School Code and Password and enter the Captcha to Login

| _   | School Login                                                                                 |                  |
|-----|----------------------------------------------------------------------------------------------|------------------|
| TTT | School Code                                                                                  |                  |
|     | Password                                                                                     | ₽, <del>ТТ</del> |
|     | 8 7 4 1 8 Enter above code                                                                   | 1                |
|     | Login                                                                                        |                  |
|     | Login to the portal and submit your Institution Profile and question paper requisition form. | 2.1              |
|     | Institution Profile and Question Requisition                                                 |                  |
|     |                                                                                              |                  |

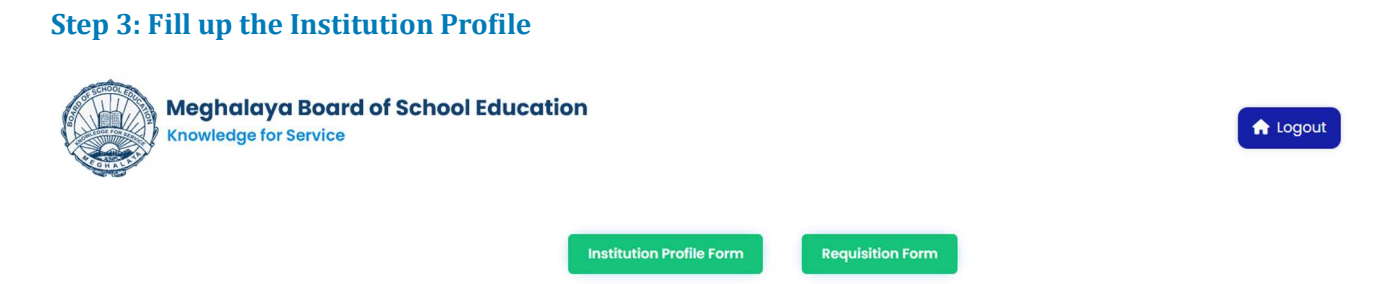

Click on the **Intuition Profile** Form and submit the details. Please check the details before submission. You can add Teacher details row by clicking on the **"Add More+"** Button

| Name of the Institution:*                                                                                                    |                                                                                                    |                                                                                                    | Name of the Principal:                                                                                                    | Name of the Principal:                                                                                                    |                                                                                                    |            |
|----------------------------------------------------------------------------------------------------|----------------------------------------------------------------------------------------------------|----------------------------------------------------------------------------------------------------|----------------------------------------------------------------------------------------------------|----------------------------------------------------------------------------------------------------|----------------------------------------------------------------------------------------------------|------------|
| Idraes in Full-*                                                                                                    |                                                                                                    |                                                                                                    |                                                                                                    |                                                                                                    |                                                                                                    |            |
| Street Name 1, Shillong, Meghalaya-7930                                                                                                    | 003                                                                                                    |                                                                                                    |                                                                                                    |                                                                                                    |                                                                                                    |            |
| ty/Town:*                                                                                                    | District:*                                                                                                    |                                                                                                    | State:*                                                                                                    | State.*                                                                                                    |                                                                                                    |            |
| Shillong                                                                                                    | District:* West Khasi Hills                                                                                                    |                                                                                                    | <ul> <li>Meghalaya</li> </ul>                                                                                                    | Meghalaya ~                                                                                                    |                                                                                                    |            |
| ontact No:*                                                                                                    | Email:                                                                                                    |                                                                                                    | Type of Institution:*                                                                                                    | Type of Institution:*                                                                                                    |                                                                                                    |            |
| 1876543210                                                                                                    | principal@schoo                                                                                                    | ol.com                                                                                                    | Private                                                                                                    | ~                                                                                                    |                                                                                                    |            |
| hich are the Streams offered:*                                                                                                    |                                                                                                    |                                                                                                    |                                                                                                    |                                                                                                    |                                                                                                    |            |
| Arts   * Science   * Commerce   * Voc                                                                                                    | ational                                                                                                    |                                                                                                    |                                                                                                    |                                                                                                    |                                                                                                    |            |
|                                                                                                    |                                                                                                    | 😭 Which ar                                                                                                    | e the Subjects offered                                                                                                    |                                                                                                    |                                                                                                    |            |
| English<br>Assarmese (Mil.)<br>Mizo (Mil.)<br>Geology<br>Beychology<br>Assarmese (Elective Languages)<br>Mizo (Elective Languages)<br>Mizo (Elective Languages)        | Alternative Engli Bengali (MIL) C Economics Philosophy Home Science Sociology Bengali (Elective English (Elective Mathematics Informatics Pro-                                                                                                    | sh<br>> Languages)<br>Languages)<br>ctices                                                                                                    | Khasi (MiL)     Hindi (MiL)     Political Science     Statistics     Anthropology     Khasi (leative Languag     Hindi (leative Languag     Anthropology     Accountancy     Physics     Computer Science                                                                                                    | ges)<br>ges)                                                                                                    | Garo (Mit) Oppoli (Mit) Geography Geography Graystate Education Garo (Elective Languages) Nepoli (Elective Languages) Gusines Studies Chemistry Computer Technique (Voc)                                                                                                    |            |
| Biology<br>Travel and Tourism Technique (Voc)<br>Taurism & Hospitality<br>Multi Skilling                                                                               | Poultry Farming     Healthcare     Beauty & Wellne                                                                                                    | (Voc)<br>Iss<br>A Details                                                                                                    | Music (Western) Agriculture of the Teaching Staff                                                                                                    |                                                                                                    | □ Electronic & Hardware □ IT/ITES                                                                                                    |            |
| itiology<br>Trovel and Tourism Technique (voc)<br>Tourism & Hospitality<br>Mutti skilling                                                                              | <ul> <li>Poultry Farming</li> <li>Healthcare</li> <li>Beauty &amp; Wellne</li> </ul>                                                                                                    | (Voc)<br>iss<br>A Details                                                                                                    | Music (Western) Agriculture Agriculture of the Teaching Staff                                                                                                    |                                                                                                    | Electronic & Hordware                                                                                                    | id More +  |
| ilology<br>Trovitand Tourism Technique (voc)<br>Tourism & Asopitality<br>Wutti skilling<br>Nome                                                                        | Poultry Farming     Healthcare     Beauty & Wellne     Dos                                                                                                    | (Voc)<br>iss<br>Petails<br>Years of teaching exp                                                                                                    | © Music (Western)<br>© Agriculture<br>of the Teaching Staff                                                                                                    | Year of Retirement                                                                                                    | Lectronic & Hordware                                                                                                    | id More +  |
| Islogy<br>Trovel and Tourism Technique (Voc)<br>fourism & Hospitality<br>wutti Skilling<br>Name<br>Teacher 1                                                           | Poultry Farming     Healthcare     Beauty & Wellne      Doe      T7-10-1987                                                                                                    | (Voc)<br>iss<br>Years of teaching exp<br>10                                                                                                    | Music (Western) Music (Western) Music (Wester | Year of Retirement                                                                                                    | Letronic & Hordware                                                                                                    | id More -  |
| Islogy<br>Trovel and Tourism Technique (voc)<br>Tourism & Hospitality<br>wulti Skilling<br>Name<br>Teacher 1<br>Teacher 2                                              | Poultry Forming           HealthCore           Beauty & Wellne           DOB           77-10-1987           01-10-2000                                                                                                    | (voc)<br>ss<br>Years of teaching exp<br>10<br>2                                                                                                    | Music (Western) Music (Western) Music (Wester | Year of Retirement 2040 2065                                                                                                    | Lectronic & Hordware<br>Inf/ItS<br>Mobile No.<br>9876543210<br>876543210                                                                                                    | dd More -  |
| Islogy<br>Tourism Technique (voc)<br>Tourism & Hospitality<br>wutt skilling<br>Name<br>Teacher 1<br>Teacher 2<br>Teacher 3                                             | Poultry Forming     Peutry Forming     Poutry & Weilne     Do8     T7-10-1987     Ol-10-2000     Ol-10-278                                                                                                    | (Voc)<br>ss<br>Vears of teaching exp<br>10<br>2<br>25                                                                                                    | Music (Western) Music (Western) Music (Wester | Vear of Retirement           2040           2065           2028                                                                                                    | Leectonic & Hordwore     In/Ints     Mobile No.     B9765432190     8795432191                                                                                                    | id More -  |
| Ikiology<br>Ticvel and Yourism Technique (voc)<br>Tourism & Hospitality<br>Mutti skilling<br>Teacher 1<br>Teacher 2<br>Teacher 3<br>Nome                               | Poutry Forming     Healthcare     Beauty & Wellne      Do8      17-10-1987      01-10-2000      10-10-1978      dd-mm-yyyy                                                                                                    | (Voc)<br>ss:<br>Years of teaching exp<br>10<br>2<br>25<br>Teoching exprience                                                                                                    | Music (Western)     Marketern)     Marketern     Marketern     Mark     | Year of Retirement<br>2040<br>2065<br>2028<br>Year of Retiren                                                                                                    | Bectronic & Hordware     Inf/ITE     Mobile No.     B876543210     8785432190     6785432191     Mobile Number                                                                                                    | dd More -  |
| Nome Nome Nome                                                                                                    | Poultry Forming     Peutry Forming     Poutry & Wellne      DOB      DOB      17-10-1987      0-10-2000      10-10-1978      dd-mm-yyyy      dd-mm-yyyy                                                                                                    | (voc)<br>ss<br>Years of teaching exp<br>10<br>2<br>25<br>Teaching exprime:<br>Teaching exprime:                                                                                                    | Music (Western) Music (Western) Music (Wester | Veor of Retirement 2040 2065 2028 Yeor of Retiren Yeor of Retiren                                                                                                    | Bectronic & Hordware     Inf/ITES     Mobile No.     B976543210     B78543219     B78543219     Mobile Number     Mobile Number                                                                                                    | dd More -  |
| Isiology<br>Tovisim Technique (voc)<br>Tovisim & Asopitolity<br>Mutti skilling<br>Name<br>Teacher 1<br>Teacher 2<br>Teacher 3<br>Name                                  | Poultry Forming           HealthCore           Beauty & Wellne           DOS           17-10-1987           01-10-2000           10-10-1978           dd-mm-yyyy           dd-mm-yyyy                                                                                                    | (voc)<br>ss<br>Veors of teaching exp<br>10<br>2<br>25<br>Teaching exprience<br>Teaching exprience                                                                                                    | Music (Western) Music (Western) Music (Wester | Veer of Retirement<br>2040<br>2065<br>2028<br>Vear of Retiren<br>Vear of Retiren                                                                                                | Bectronic & Hordware     Inf/ITES     Mobile No.     B876543210     8765432190     8765432191     Mobile Number     Mobile Number                                                                                                    | dd More -  |
| Ikiology Understein Technique (voc) Tourism & Hospitality Mutti skilling  Name  Teacher 1  Teacher 2 Name Name Name Name Name                                          | Poultry Forming           HealthCore           Beauty & Wellne           77-10-1987           01-10-2000           10-10-1978           dd-mm-yyyy           dd-mm-yyyy                                                                                                    | (voc)<br>ss<br>Veers of teaching exp<br>10<br>2<br>25<br>Teaching exprience<br>Teaching exprience<br>Teaching exprience                                                                                                    | Music (Western) Music (Western) Music (Wester | Vear of Retirement<br>2040<br>2065<br>2028<br>Vear of Retiren<br>Year of Retiren                                                                                                | Leectonic & Hordwore Infitts Mobile No.  9976543219  878543219  8785432191  Mobile Number  Mobile Number  Mobile Number                                                                                                    | id More -  |
| biology Turism Technique (voc)<br>Tourism & Hospitality<br>wutti skilling<br>Name<br>Teacher 1<br>Teacher 2<br>Name<br>Name<br>Name                                    | Poultry Forming           Peatry Forming           Peatry & Weiline           DOS           17-10-1987           01-10-2000           01-10-2000           01-10-1978           dd-mm-yyyy           dd-mm-yyyy           dd-mm-yyyy           dd-mm-yyy                                                                                                    | (Voc)<br>ss<br>Years of teaching exp<br>10<br>2<br>25<br>Teaching exprience<br>Teaching exprience<br>Teaching exprience<br>Teaching exprience                                                                                                    | Music (Western) Music (Western) Music (Wester | Year of Retirement<br>2040<br>2065<br>2028<br>Year of Retiren<br>Year of Retiren<br>Year of Retiren<br>Year of Retiren                                                          | Geotronic & Hordware     Inf/ITS     Mobile No.      G9765432190      8765432191      Mobile Number      Mobile Number      Mobile Number      Mobile Number      Mobile Number      Mobile Number      Mobile Number                                                                                                    | Idd More - |
| Isiology<br>Tourism Technique (voc)<br>Tourism K-Isopitality<br>Wutti skilling<br>Teacher 1<br>Teacher 2<br>Teacher 3<br>Name<br>Name<br>Name<br>Name                  | Poultry Forming           Healthcore           Beauty & Wellne           DOB           17-10-1987           01-10-2000           10-10-1978           dd-mm-yyyy           dd-mm-yyyy           dd-mm-yyyy           dd-mm-yyyy                                                                                                    | (voc)<br>ss<br>Years of teaching exp<br>10<br>2<br>25<br>Teaching exprience<br>Teaching exprience<br>Teaching exprience<br>Teaching exprience<br>Teaching exprience                                                                                        | Music (Western) Music (Western) Music (Wester | Veor of Retirement<br>2040<br>2065<br>2028<br>Veor of Retiren<br>Veor of Retiren<br>Veor of Retiren<br>Veor of Retiren                                                          | Bectronic & Hordware     Inf/ITS     Mobile No.      B976543210      B78543219      Mobile Number      Mobile Number      Mobile Number      Mobile Number      Mobile Number      Mobile Number      Mobile Number                                                                                                    | id More    |
| Isiology<br>Tourism Kehopitolity<br>Vourism Kehopitolity<br>Vuiti skilling<br>Nome<br>Teacher 1<br>Teacher 2<br>Teacher 3<br>Name<br>Name<br>Name<br>Name              | Poultry Forming           Healthcare           Beauty & Wellne           DOS           17-10-1987           01-10-2000           10-10-1978           dd-mm-yyyy           dd-mm-yyyy           dd-mm-yyyy           dd-mm-yyyy           dd-mm-yyy                                                                                                    | (voc)<br>ss<br>veors of teaching exp<br>10<br>2<br>25<br>Teaching exprience<br>Teaching exprience<br>Teaching exprience<br>Teaching exprience<br>Teaching exprience<br>Teaching exprience                                                                  | Music (Western)     Music (Western)     Agriculture  of the Teaching Staff  rience in Higher Secondary Section  in Higher Secondary Section  in Higher Secondary Section  in Higher Secondary Section  in Higher Secondary Section  in Higher Secondary Section  in Higher Secondary Section  in Higher Secondary Section  in Higher Secondary Section  in Higher Secondary Section                                                                                                    | Veer of Retirement<br>2040<br>2065<br>2028<br>Year of Retiren<br>Year of Retiren<br>Year of Retiren<br>Year of Retiren<br>Year of Retiren                                       | Bectronic & Hordware     Infirts     Mobile No.      B876543210      876543219      Robile Number      Mobile Number      Mobile Number      Mobile Number      Mobile Number      Mobile Number      Mobile Number                                                                                                    |            |
| Isioogy<br>Isourism technique (voc)<br>Isourism k isospitolity<br>wutt skilling<br>Name<br>Teacher 1<br>Teacher 2<br>Teacher 3<br>Name<br>Name<br>Name<br>Name<br>Name | Poultry Forming           Peolary Forming           Peolary 6 Welline           Poolary 6 Welline           Poolary 6 Welline           Poolary 6 Welline           Poolary 6 Welline           Poolary 6 Welline           Poolary 6 Welline           Poolary 6 Welline           Poolary 6 Welline           Poolary 6 Welline           Poolary 6 Welline           Poolary 6 Welline           Poolary 6 Welline           Poolary 6 Welline           Poolary 7 Welline           Poolary 7 Welline </td <td>(voc)<br/>ss<br/>Veers of teaching exp<br/>10<br/>2<br/>2<br/>Teaching exprience<br/>Teaching exprience<br/>Teaching exprience<br/>Teaching exprience<br/>Teaching exprience<br/>Teaching exprience<br/>Teaching exprience<br/>Teaching exprience<br/>Teaching exprience</td> <td>Music (Western) Music (Western) Music (Wester</td> <td>Vear of Retirement<br/>2040<br/>2065<br/>2028<br/>Year of Retiren<br/>Year of Retiren<br/>Year of Retiren<br/>Year of Retiren<br/>Year of Retiren</td> <td>Geotronic &amp; Hordware     Inf/ITES     Mobile No.      B976543219      B795432191      Mobile Number      Mobile Number       Mobile Number</td> <td></td> | (voc)<br>ss<br>Veers of teaching exp<br>10<br>2<br>2<br>Teaching exprience<br>Teaching exprience<br>Teaching exprience<br>Teaching exprience<br>Teaching exprience<br>Teaching exprience<br>Teaching exprience<br>Teaching exprience<br>Teaching exprience | Music (Western) Music (Western) Music (Wester | Vear of Retirement<br>2040<br>2065<br>2028<br>Year of Retiren<br>Year of Retiren<br>Year of Retiren<br>Year of Retiren<br>Year of Retiren                                       | Geotronic & Hordware     Inf/ITES     Mobile No.      B976543219      B795432191      Mobile Number      Mobile Number       Mobile Number |            |
| Isiology<br>Tourism Technique (voc)<br>Tourism K-tospitolity<br>vuiti skilling<br>Teacher 1<br>Teacher 2<br>Teacher 3<br>Name<br>Name<br>Name<br>Name<br>Name<br>Name  | Poultry Forming           IP 40/Ltry Forming           IP 40/Ltry 6           IP 40/Ltry 6           IP 40/Ltry 6           IP 40/Ltry 6           IP 40/Ltry 6           IP 40/Ltry 6           IP 40/Ltry 6           IP 40/Ltry 6           IP 40/Ltry 6           IP 40/Ltry 6           IP 40/Ltry 7           IP 40/Ltry 7           IP 40                                                                                                    | (voc) ss  Vears of teaching explant  2  Vears of teaching explant  2  2  2  2  2  2  2  2  2  2  2  2  2                                                                                                    | Music (Western) Music (Western) Music (Wester | Year of Retirement<br>2040<br>2065<br>2028<br>Year of Retiren<br>Year of Retiren<br>Year of Retiren<br>Year of Retiren<br>Year of Retiren<br>Year of Retiren<br>Year of Retiren | Gestronic & Hordware     Inf/ITS     Mobile No.     G9765432190     G7765432191     Mobile Number     Mobile Number     Mobile Number     Mobile Number     Mobile Number     Mobile Number     Mobile Number     Mobile Number     Mobile Number     Mobile Number     Mobile Number     Mobile Number                                                                                                    |            |

Once the form is submitted you will get a message in the portal **"Your data successfully submitted."** Once the Intuition profile is submitted, click on the **"Institution Profile"** to take the **print out in Landscape Mode.** 

#### Step 4: Fill up the Requisition form

Fill up the no. of question paper subject-wise and generate the report by clicking on the "**Submit and Generate Report**" Button

Check the details carefully before submitting the requisition form.

Once submitted you will get a message in the portal "Your data successfully submitted."

Once the **Requisition Form** is submitted, click on the **"Requisition Form"** to take the print out and follow the instructions mentioned over there.

| nglish:                         | Alternative English:    | Khasi (MIL):             | Garo (MIL):             |  |
|---------------------------------|-------------------------|--------------------------|-------------------------|--|
| 120                             | 20                      | 21                       | 22                      |  |
| Assamese (MIL):                 | Bengali (MIL):          | gali (MIL): Hindi (MIL): |                         |  |
| 0                               | 0                       | 2                        | 0                       |  |
| tizo (MIL):                     | Economics:              | Political Science:       | History:                |  |
| 23                              | 20                      | 21                       | 22                      |  |
| ducation:                       | Philosophy:             | Statistics:              | Geography:              |  |
| 23                              | 24                      | 4 25                     |                         |  |
| eology:                         | Home Science:           | Anthropology:            | Physical Education:     |  |
| 27                              | 28                      | 29                       | 30                      |  |
| sychology:                      | Sociology:              | Khasi (Elective):        | Garo (Elective):        |  |
| 31                              | 32                      | 33                       | 34                      |  |
| ssamese (Elective):             | Bengali (Elective):     | Hindi (Elective):        | Nepali (Elective):      |  |
| 35                              | 36                      | 37                       | 38                      |  |
| lizo (Elective):                | English (Elective):     | Accountancy:             | Business Studies :      |  |
| 39                              | 40                      | 41                       | 42                      |  |
| trepreneurship :                | Mathematics :           | Physics :                | Chemistry :             |  |
| 43                              | 44                      | 45                       | 46                      |  |
| blogy :                         | Informatics Practices : | Computer Science :       | Western Music :         |  |
| 47                              | 48                      | 49                       | 50                      |  |
| omputer Technique-Paper-I-III : | Poultry Farming :       | Agriculture :            | Tourism & Hospitality : |  |
| 51                              | 52                      | 53                       | 54                      |  |
| /ites :                         | Electronic & Hardware : | Healthcare :             | Beauty & Wellness :     |  |
| 55                              | 56                      | 57                       | 58                      |  |
| lulti Skilling :                |                         |                          |                         |  |
| 60                              |                         |                          |                         |  |
| otal Number of Student's :      |                         |                          |                         |  |
| 120                             |                         |                          |                         |  |
| 120                             |                         |                          |                         |  |

#### **Step 5: Payment**

You need to pay the requisite fees. Details are mentioned in the **Question Paper Requisition Report**.

#### **Step 6: Upload the Payment Receipt**

You need to upload the payment receipt in the portal to complete the process

Login to your School Dashboard and upload the payment details by clicking on the "**Upload Payment details**"

This button will appear once you have submitted your Institution profile and Question Paper Requisition Form.

| Your data successfully submitted.               |                          |                         |                        |        |
|-------------------------------------------------|--------------------------|-------------------------|------------------------|--------|
| Meghalaya Board of Sch<br>Knowledge for Service | nool Education           |                         |                        | Regout |
|                                                 | Institution Profile Form | <b>Requisition Form</b> | Upload Payment Receipt |        |

Enter your payment Date, Paid Amount and upload the payment receipt/deposit slip in pdf/jpg/png format.

|              | UPLOAD PAYMENT DET<br>MEGHALAYA BOARD OF SCHOOL EDU | TAILS<br>JCATION, TURA     |
|--------------|-----------------------------------------------------|----------------------------|
|              | 😤 Upload Payment Details                            |                            |
| ayment Date: | Paid Amount(Rs.):                                   | Uploade Payment Receipt:   |
| 22-10-2024   |                                                     | Choose File sample pdf.pdf |

Once Submitted, you will get a message in the portal "Transaction details successfully uploaded."

| Transaction details successfully uploaded.     |                          |                  |                        |          |
|------------------------------------------------|--------------------------|------------------|------------------------|----------|
| Meghalaya Board of Sc<br>Knowledge for Service | hool Education           |                  |                        | A Logout |
|                                                | Institution Profile Form | Requisition Form | Upload Payment Receipt |          |

Once submitted, you can check your uploaded file by clicking on the "Upload Payment details"